## 初期スキャン TZ-BDT910P をご利用の場合 TCC

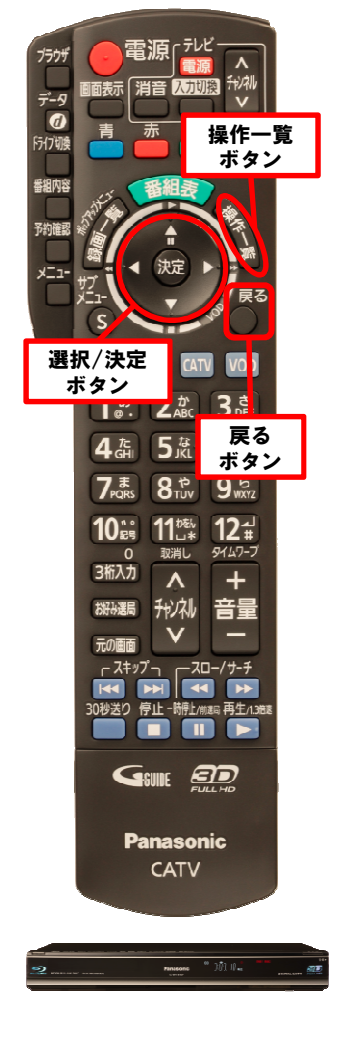

詳しくは 「CATVデジタルセット トップボックス取扱説明 書」をご参照ください。

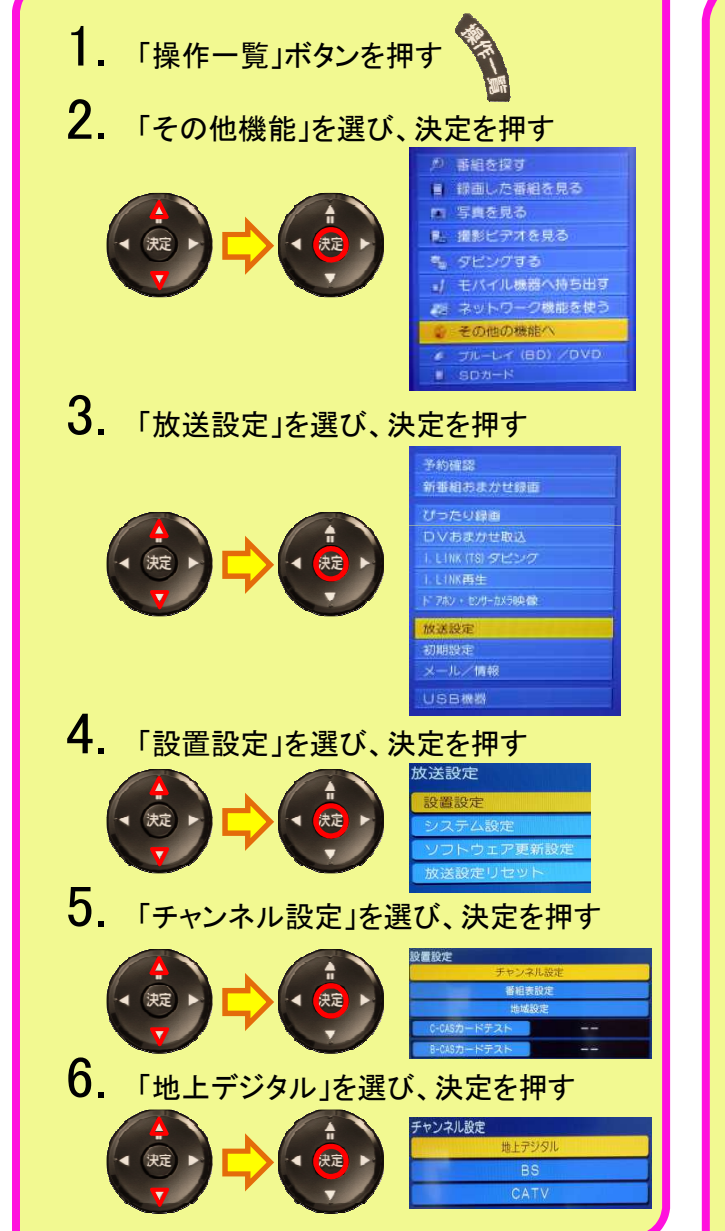

初期スキャン 1. 1 「初期スキャン」を選び、決定を押す 设定方法選択 設定を行う前にケーブルが接続されているか確認してください。 次の場合、何も受信しない可能性があります。 決定 ケーブルテレビ局が地上デジタル放送を送信していない 初期スキャン (2) お住まいの地域「鳥取」を選び、決定を押す 地域設定 地域にあった地上デジタルチャンネル設定を行うために必要です。 地域設定を変更すると、これまでの地上デジタルチャンネル設定ガ 削除されます。 これよりチャンネルスキャンを開始します。 チャンネルスキャンを中断すると、スキャン内容が無効になります ので、ご注意ください。 鳥取 チャンネルスキャン画面が表示されます。受信できるチャンネルを調べて新しく一覧表示します。 •スキャン中は映像と音声は出ません。終わるまでに5分程度かかる場合があります。 (3) 正しく設定されている事を確認する 地上デジタルチャンネル設定 チャンネル名 種類 CH Po テレヒ 日本海テレビ テレビ NHKEテレ鳥取 テレビ NHK総合·鳥取 サンテレビ テレビ KSB瀬戸内海放送 テレビ テレビ BSSテレビ 061 TSCテレビせとうち テレビ 山陰中央テレビ テレビ 081 テレビ TCC 「戻る」ボタンを画面表示が消えるまで、数回押す (4)